# DEUNER®

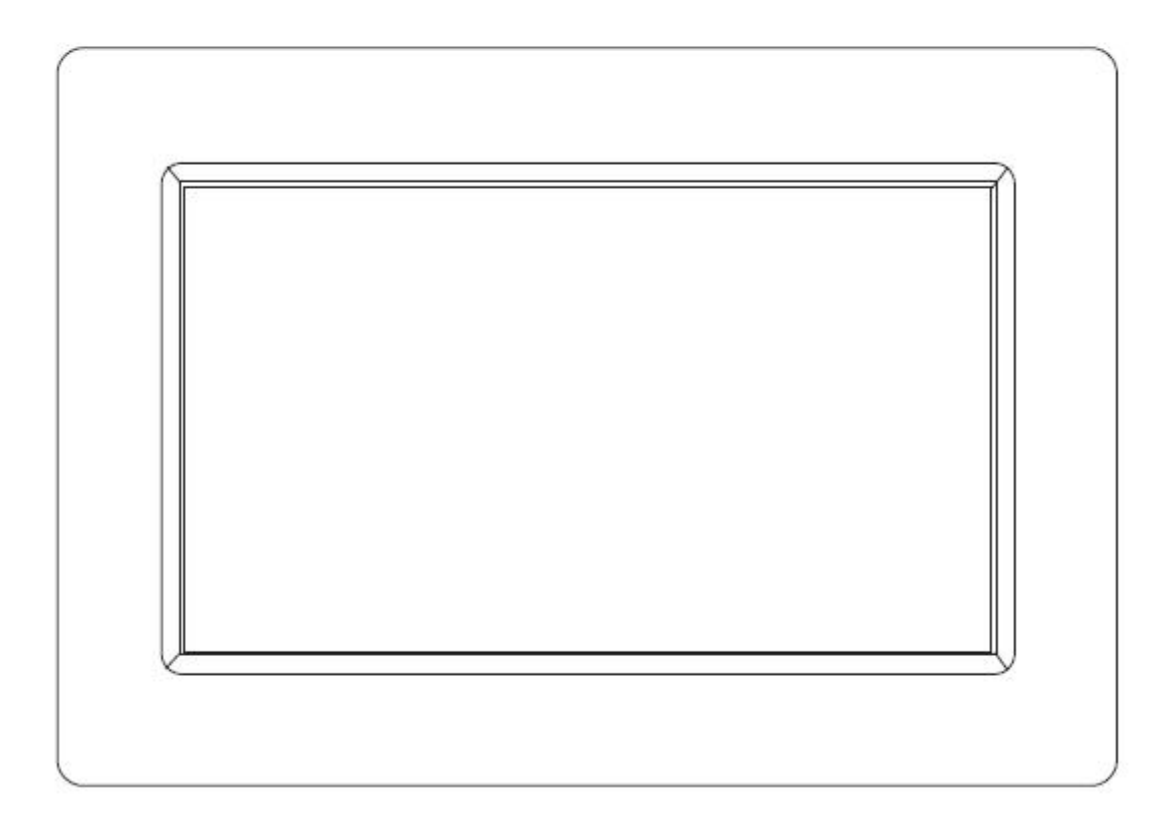

## PODRĘCZNIK OBSŁUGI PFF-1010BLACK

www.denver-electronics.com

Przed podłączeniem, obsługą lub regulacją niniejszego urządzenia prosimy o uważne zapoznanie się z całością instrukcji obsługi.

POLSKI

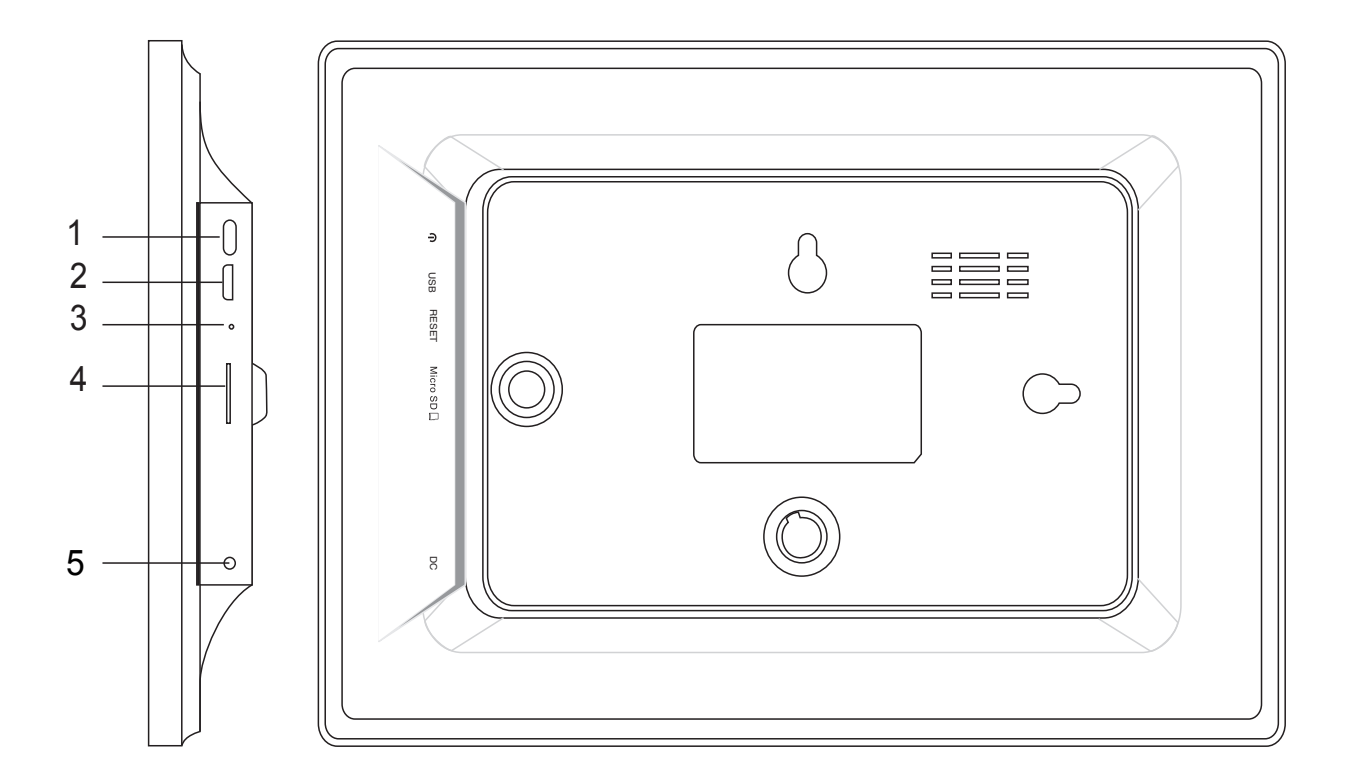

#### 1. Zasilanie

Naciśnij, by włączyć lub wyłączyć ekran. Naciśnij długo na około 5 sekund, by wejść do menu resetowania.

#### 2. USB

Podłącz do urządzenia USB lub do komputera, by przesłać dane.

#### 3. Reset

Użyj igły lub spinacza, by zresetować urządzenie.

#### 4.Micro SD

Tutaj wkłada się zewnętrzną kartę pamięci SD.

#### 5. Gniazdo DC

Podłącz adapter DC, by zasilić urządzenie.

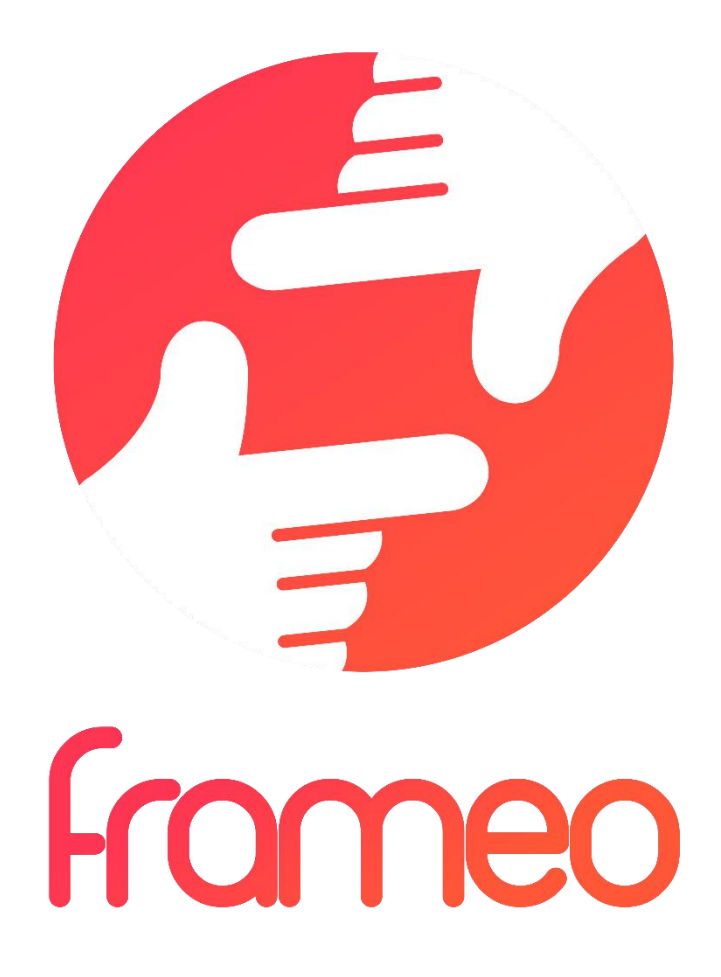

## User Manual

Wersja: 1.0.0

## Spis treści

| Rozpoczęcie                                            |
|--------------------------------------------------------|
| Aplikacja frameo3                                      |
| Szybka personalizacja frameo                           |
| Rozpoczęcie korzystania z frameo                       |
| Nawigacja po frameo4                                   |
| Ustawienia4                                            |
| Moja ramka4                                            |
| Zarządzanie zdjęciami5                                 |
| Moi znajomi5                                           |
| Wyświetlanie i pokaz slajdów6                          |
| Sieć Wi-Fi6                                            |
| Kopia zapasowa i przywracanie6                         |
| O usłudze6                                             |
| Prywatność7                                            |
| Gwarancja, zgodność, obsługa klienta i bezpieczeństwo7 |

## Rozpoczęcie

Dziękujemy za zakup ramki frameo.

Aby ustawić ramkę, przeczytaj najpierw załączony w opakowaniu "Szybki przewodnik".

Jeśli korzystasz z frameo po raz pierwszy, rozpocznij od Szybka personalizacja frameo na stronie 3 lub postępuj zgodnie ze wskazówkami na ekranie po włączeniu urządzenia po raz pierwszy.

Po ustawieniu frameo połącz się z rodziną i znajomymi.

#### Aplikacja frameo

Aby wysyłać zdjęcia na swoją ramkę, użyj aplikacji frameo dla systemu iOS lub Android.

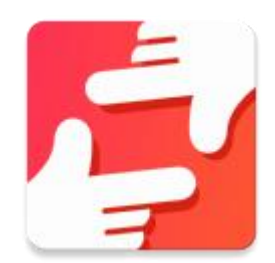

Znajdź aplikację frameo w:

Google play, wyszukując "frameo"

App Store, wyszukując "frameo"

## Szybka personalizacja frameo

Po pierwszym uruchomieniu frameo należy wprowadzić pierwsze ustawienia.

#### WSZYSTKIE USTAWIENIA MOGĄ BYĆ POTEM ZMIENIONE W MENU USTAWIEŃ.

- Najpierw wybierz język. To będzie język używany przez frameo.
- Połącz ramkę z internetem, podłączając ją do sieci Wi-Fi.

#### JEŚLI DOSTĘPNA JEST NOWSZA WERSJA OPROGRAMOWANIA FRAMEO, POJAWI SIĘ OKIENKO DIALOGOWE Z INFORMACJĄ O AKTUALIZACJI. ZALECAMY ZAKTUALIZOWANIE RAMKI NATYCHMIAST PO POJAWIENIU SIĘ OKIENKA.

• Wpisz swoje imię i lokalizację, w której znajduje się ramka, np. "duży pokój", "kuchnia" czy "biuro".

## Rozpoczęcie korzystania z frameo

Rozpocznij od połączenia się z rodziną i znajomymi, podając im unikalny kod ramki.

Jeśli chcesz wysyłać zdjęcia na ramkę samodzielnie, rozpocznij od pobrania aplikacji dla systemu iOS lub Android z <u>App Store</u> lub <u>Google Play</u>. Następnie użyj kod, by połączyć ramkę z aplikację, jak opisano poniżej.

Łączenie z nowym znajomym:

- Upewnij się, że znajomy pobrał i zainstalował aplikację frameo.
- Kliknij ikonę dodawania znajomego na ramce <sup>+</sup> . Pojawi się okienko dialogowe z unikalnym kodem, który jest ważny przez 24 godziny.
- Teraz udostępnij znajomemu ten kod w dowolnie wybrany sposób, np. SMS-em, e-mailem, przez komunikator internetowy, telefonicznie.

#### GDY ZNAJOMI DODADZĄ KOD W SWOJEJ APLIKACJI FRAMEO, AUTOMATYCZNIE POJAWIĄ SIĘ W TWOJEJ RAMCE I BĘDĄ W STANIE WYSYŁAĆ CI ZDJĘCIA.

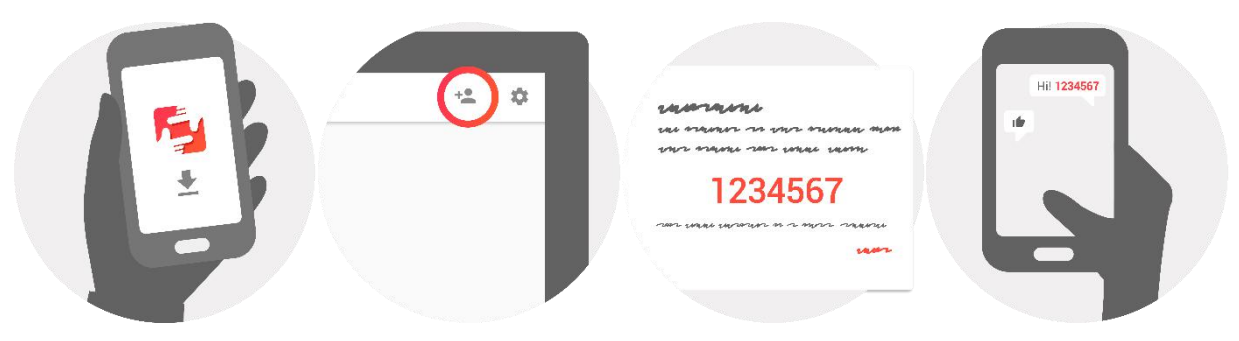

## Nawigacja po frameo

Ramka obsługiwana jest poprzez ekran dotykowy.

Przesuń w lewo lub prawo, by przeglądać zdjęcia.

Aby wejść do paska menu, po prostu stuknij raz ekran, a wyświetli się menu.

Na pasku menu znajdziesz szybki dostęp do okienka dodawania znajomych <sup>\*\*</sup> oraz menu ustawień <sup>\*\*</sup>.

## Ustawienia

W ustawieniach można spersonalizować ramkę zgodnie z potrzebami.

#### Moja ramka

#### Nazwa ramki:

Zmienia nazwę ramki. Jest to też nazwa, która widzą połączeni znajomi i rodzina na swojej liście połączonych ramek.

#### Umieszczenie ramki:

Zmienia lokalizację ramki. Jest to lokalizacja wyświetlana na liście połączonych ramek rodziny i znajomych, która pomaga odróżnić jedną ramkę od drugiej.

#### Ustawianie języka:

Ustawia język używany przez ramkę.

#### Tryb uśpienia:

frameo oferuje tryb uśpienia, który wyłącza ekran, by zmniejszyć zużycie energii, gdy na przykład śpisz. Domyślnym ustawieniem jest wyłączanie ekranu o godzinie 23:00 i ponowne włączanie o 7:00.

Aby zmienić to ustawienie, po prostu zmień godzinę włączenia/wyłączenia w trybie uśpienia.

#### RAMKA NIE JEST WYŁĄCZONA ANI W TRYBIE GOTOWOŚCI, WIĘC W TRYBIE UŚPIENIA CIĄGLE MOŻE ODBIERAĆ ZDJĘCIA.

#### Zarządzanie zdjęciami

#### Wyświetlanie/ukrywanie zdjęć:

Wybierz, które zdjęcia mają być wyświetlane/ukryte, stukając konkretne zdjęcia, które chcesz wyświetlać/ukryć. Ukryte zdjęcia NIE zostaną usunięte z ramki. Zawsze można ponownie je wybrać, by były wyświetlane.

Użyj 🛄 , by zaznaczyć lub usunąć zaznaczenie ze wszystkich.

#### Usuwanie zdjęć:

Zaznacz zdjęcia, które chcesz na zawsze usunąć z ramki, stukając zdjęcie.

Użyj 🛄 , by zaznaczyć lub usunąć zaznaczenie ze wszystkich oraz 🛑 , by usunąć zaznaczone zdjęcia.

#### Importowanie zdjęć:

Umożliwia importowanie zdjęć z zewnętrznej karty SD.

#### PRZED PRÓBĄ ZAIMPORTOWANIA ZDJĘĆ Z KARTY SD UPEWNIJ SIĘ, ŻE KARTA SD ZE ZDJĘCIAMI JEST WŁOŻONA DO RAMKI.

Rozpocznij, wybierając zdjęcia, które chcesz zaimportować na ramkę.

Po wybraniu stuknij przycisk importowania 📩 , by rozpocząć proces importowania.

#### W TEJ CHWILI NIE JEST MOŻLIWE DODAWANIE PODPISÓW LUB OKREŚLANIE NAJWAŻNIEJSZEJ CZĘŚCI ZDJĘCIA PODCZAS UŻYWANIA FUNKCJI IMPORTOWANIA. ALTERNATYWNIE MOŻESZ DODAĆ SIEBIE DO LISTY ZNAJOMYCH I WYSYŁAĆ ZDJĘCIA, KORZYSTAJĄC Z APLIKACJI.

#### Moi znajomi

Lista ta zawiera wszystkie osoby, które mają zezwolenie na wysyłanie zdjęć na Twoją ramkę.

#### Usuwanie osoby

Aby usunąć osobę z listy, czyli usunąć jej zezwolenie na wysyłanie Ci zdjęć, stuknij ikonę usuwania

× . Wyświetli się prośba o potwierdzenie usunięcia oraz pytanie, czy chcesz usunąć wszystkie zdjęcia przesłane przez tę osobę.

#### **Dodawanie osoby**

Aby umożliwić nowej osobie wysyłanie Ci zdjęć, po prostu stuknij przycisk dodawania znajomego

i udostępnij wyświetlony kod w jakikolwiek wybrany sposób.

#### Wyświetlanie i pokaz slajdów

#### Minutnik

Określa czas wyświetlania zdjęcia.

#### Wyświetlanie podpisu

Ustawia czy mają być wyświetlane podpisy, które znajomi wysyłają ze zdjęciami. Zaznacz, by wyświetlać podpisy. Usuń zaznaczenie, by ukrywać podpisy.

#### Poziom jasności

Ustaw poziom jasności ekranu.

#### Sieć Wi-Fi

Ustaw, do której sieci Wi-Fi powinna być podłączona ramka.

#### Kopia zapasowa i przywracanie

#### Robienie kopii zapasowej ramki na karcie SD

Stuknij, by zrobić kopię zapasową zdjęć, znajomych i ustawień. Wyświetlona zostanie godzina ostatniej przeprowadzonej kopii zapasowej.

#### WSZELKIE ISTNIEJĄCE KOPIE ZAPASOWE NA KARCIE SD ZOSTANĄ NADPISANE!

#### Automatyczna kopia zapasowa

Po zaznaczeniu opcji ramka automatycznie będzie robić kopie zapasowe po 30 godzinach od otrzymania nowych zdjęć lub dokonania zmian w ramce.

#### KONIECZNE JEST WŁOŻENIE KARTY SD DO RAMKI.

#### Przywracanie z kopii zapasowej

PRZED PRÓBĄ PRZYWRÓCENIA DANYCH RAMKI, NAJPIERW SPRAWDŹ, CZY JEST TO NAJNOWSZA KOPIA ZAPASOWA.

Aby przywrócić z kopii zapasowej, trzeba najpierw zresetować ramkę. Ważne jest, by pamiętać, że nie można przywrócić kopii na nową ramkę Frameo.

#### Resetowanie ramki

Usuwa z ramki wszystkie dane. Czynność ta na zawsze usunie wszystkie zdjęcia, znajomych/połączenia i ustawienia.

#### O usłudze

#### Sprawdzanie aktualizacji

Sprawdza, czy dostępna jest aktualizacja ramki.

#### Udostępnianie anonimowych danych statystycznych

Udostępnianie anonimowych danych statystycznych wielce nam pomaga w usprawnianiu oprogramowania frameo. Rozumiemy, że możesz wybrać nieudostępniane nam tych danych. Zaznacz, jeśli chcesz pomóc nam w usprawnieniu frameo. Pozostaw niezaznaczone, jeśli chcesz odmówić udostępniania anonimowych danych statystycznych.

#### Przewodnik

Otwiera szybki przewodnik, który wyświetlił się po pierwszy uruchomieniu ramki.

### Prywatność

Więcej informacji na temat prywatności można znaleźć pod adresem privacy.frameo.net

## Gwarancja, zgodność, obsługa klienta i bezpieczeństwo

Więcej informacji na temat gwarancji, zgodności sprzętowej, obsługi klienta i bezpieczeństwa można znaleźć w materiałach załączonych w opakowaniu.

WSZELKIE PRAWA ZASTRZEŻONE. PRAWA AUTORSKIE DENVER ELECTRONICS A/S

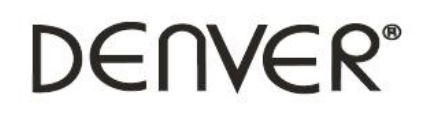

www.denver-electronics.com

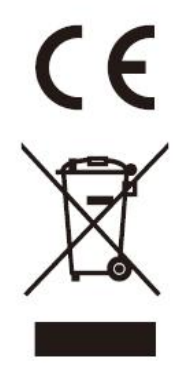

Sprzęt elektryczny i elektroniczny zawiera materiały, elementy oraz substancje, które mogą być niebezpieczne dla zdrowia i środowiska, jeśli materiał odpadowy (wyrzucony sprzęt elektryczny, elektroniczny) nie są właściwie potraktowane.

Sprzęt elektryczny i elektroniczny i baterie oznaczone są przekreślonym symbolem śmietnika, patrz wyżej. Ten symbol oznacza, że sprzęt elektryczny i elektroniczny nie powinien być wyrzucany z innymi odpadami domowymi, ale powinien być usuwany oddzielnie.

Wszystkie miasta mają ustalone miejsca zbiórki sprzętu elektrycznego i elektronicznego, gdzie można go bezpłatnie oddać w stacjach recyklingu i innych miejscach zbiórki lub zlecić jego odbiór z gospodarstw domowych. Dodatkowe informacje można uzyskać w wydziale technicznym urzędu miasta.

Importer: DENVER ELECTRONICS A/S Omega 5A, Soeften DK-8382 Hinnerup

www.facebook.com/denverelectronics